# G-4514-4G FAQ

### **Tables of Content**

| Q01:我想利用模組接收指定訊息後 DO 輸出,並透過 DI 確認,如果 DI 有短路就回傳       |
|------------------------------------------------------|
| 成功的簡訊,不然就回傳失敗的簡訊。另外,傳送的電話號碼必須是我認可的。3                 |
| Q02:我已經有一執行檔運行在 G-4513 上,現在我想使用 G-4514,此執行檔是否可       |
| 以直接轉移至 G-4514 使用?5                                   |
| Q03:我將電源接入 G-4514 上,為何 G-4514 啟動後隨即關機、電源燈熄滅?6        |
| Q04:如果我確認了自己的狀態已註冊、訊號強度良好,為什麼傳送資料仍會失敗?9              |
| Q05:我想把整台 G-4514 重新開機,但卻沒有相關 Function 可以讓我使用? 10     |
| Q06:我將RTU Firmware 燒錄進G-4514,設定結束後為什麼RTU Center 沒辦法看 |
| 到我的裝置?11                                             |

Q01:我想利用模組接收指定訊息後 DO 輸出,並透過 DI 確認,如 果 DI 有短路就回傳成功的簡訊,不然就回傳失敗的簡訊。另外,傳送的電話號碼必須是我認可的。

#### A01:

應用流程圖如下:

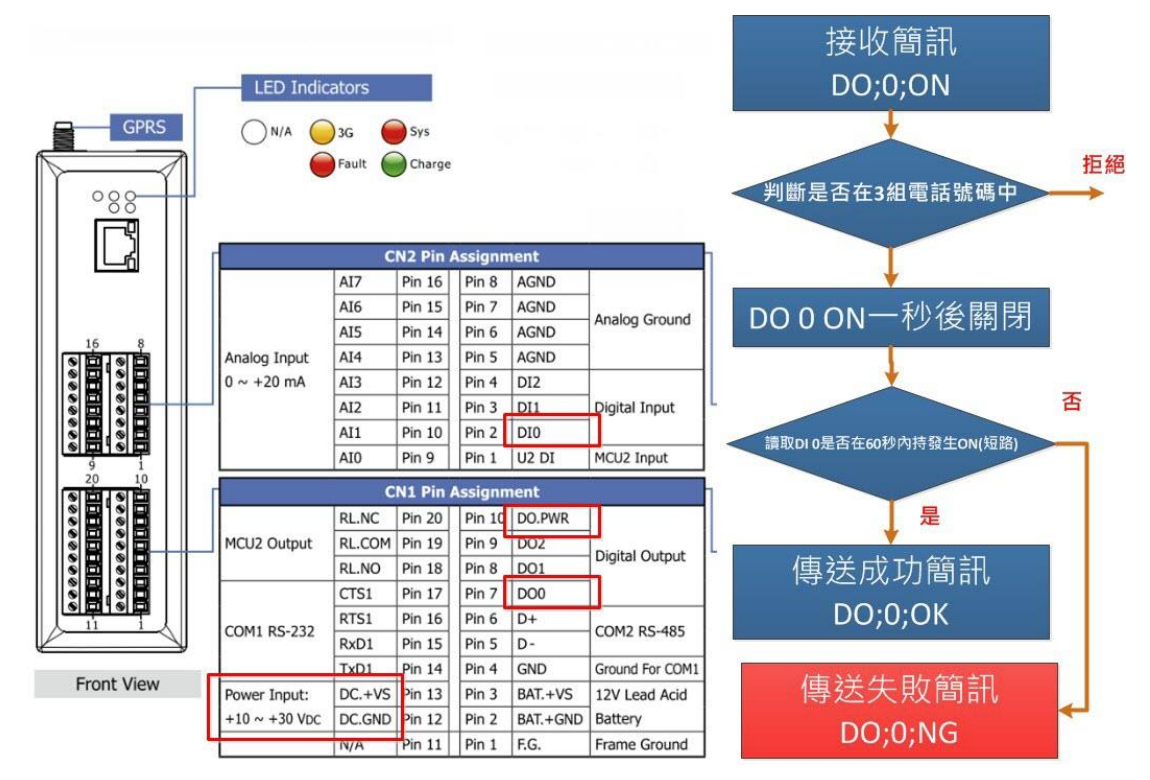

過濾電話號碼:

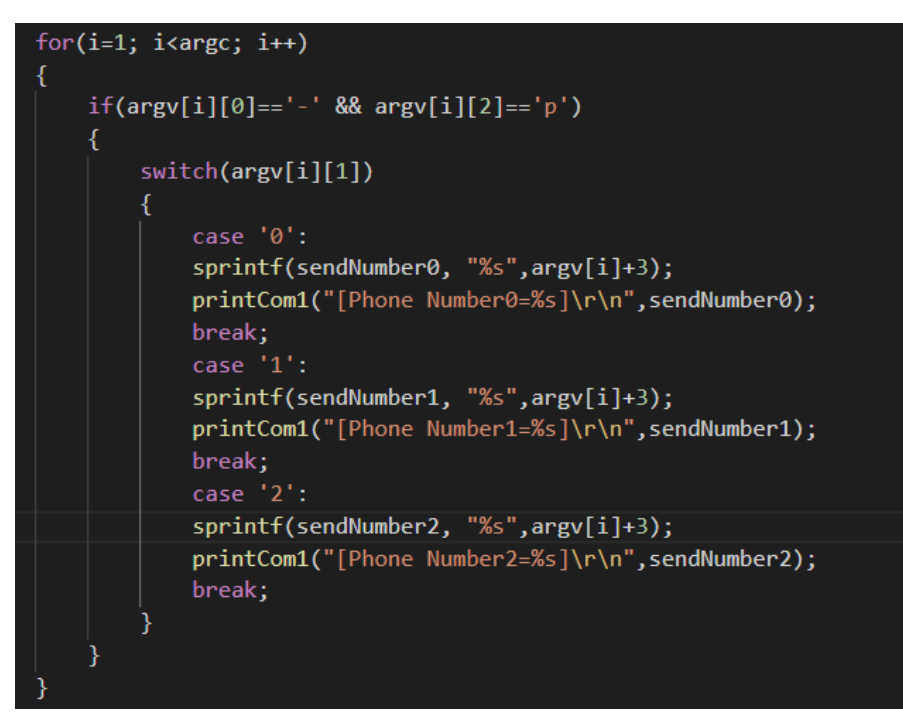

DO 可透過 X305IO\_Write\_One\_DO function 來執行:

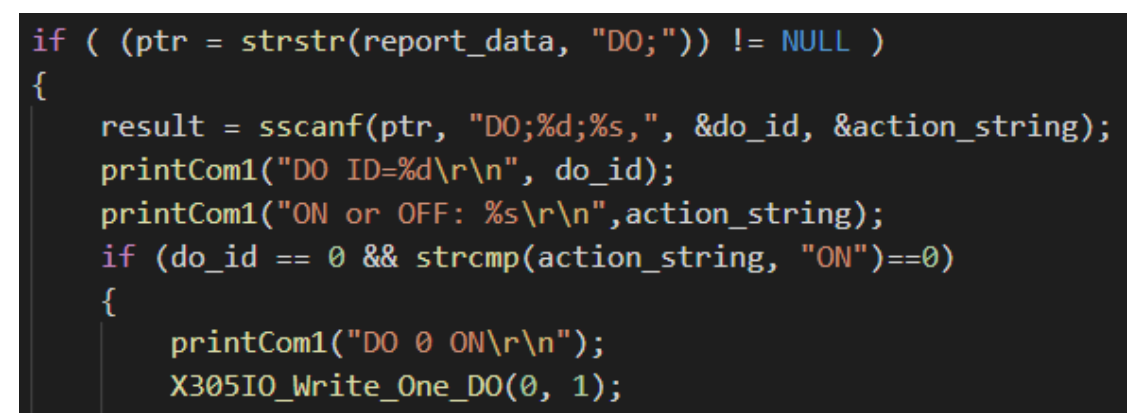

DI 可透過 X305IO\_Read\_One\_DI 來檢查:

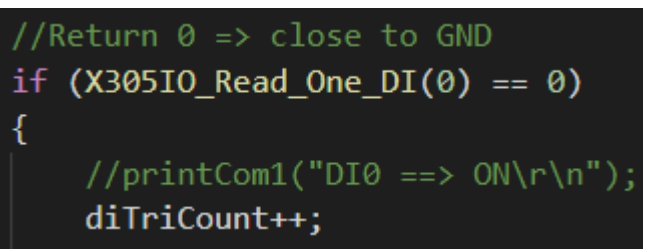

傳送成功簡訊:

```
strcpy(SendMsg.phoneNumber, RecMsg.phoneNumber);
SendMsg.mode = GSM_7BIT;
sprintf(SendMsg.msg, "DO;0;0K");
SendMsg.dataLen = strlen(SendMsg.msg);
GM_SMS_SendMsg(SendMsg);
```

## Q02:我已經有一執行檔運行在 G-4513 上,現在我想使用 G-4514,此執行檔是否可以直接轉移至 G-4514 使用?

A01:G-4514 需改用專用 Library 並重新編譯程式

下表分別是 G-4513 與 G-4514 使用的 Library

| Machine      | G-4513     | G-4514  |
|--------------|------------|---------|
| Library      | GSM_U2.lib | GSM.lib |
| Using header | GSM_U2.h   | GSM.h   |

\*此處 GSM.LIB 並不是 G-4500-2G 的 GSM.lib.

GSM.LIB 下載網址:

http://ftp.icpdas.com/pub/cd/usbcd/napdos/g-4514-4g/software/lib/GS M/

GSM.LIB Demo 下載網址:

http://ftp.icpdas.com/pub/cd/usbcd/napdos/g-4514-4g/software/demo /

修改 include Header 的名稱(GSM\_U2.h 修改為 GSM.h):

//#include "lib\GSM\_U2.h" #include "lib\GSM.h"

重新指定 LIB 並編譯程式:

| 🎇 DOSBox 0.72, Cpu Cycles: max, Frameskip 0, Program: — 🗌 🗙 |             |     |           |         |                                                                     |                                                 |             |                       |
|-------------------------------------------------------------|-------------|-----|-----------|---------|---------------------------------------------------------------------|-------------------------------------------------|-------------|-----------------------|
| ≡ File Edit                                                 | Search      | Run | Compile   | Debug   | Pro ject                                                            | <b>O</b> ptions                                 | Wind        | ow <mark>H</mark> elp |
|                                                             |             |     |           |         | Open pro<br>Close pr<br>Add iter<br>Delete f<br>Local op<br>Include | Dject<br>roject<br>n<br>item<br>ptions<br>files |             |                       |
| r=[1]]=====                                                 |             |     | — Pro je  | rt: Mái | N                                                                   |                                                 |             | 1=[↑]                 |
| File name                                                   | Location    |     | 11030     |         |                                                                     | Lines                                           | Code        | Data 🔺                |
| OS7_COM.LIB                                                 | LIB         |     |           |         |                                                                     | n∕a<br>424                                      | n/a         | n/a                   |
| <ul> <li>MODGPRS_LIB</li> </ul>                             | LIB         |     |           |         |                                                                     | 929<br>nza                                      | 1054<br>n/a | 2112 I                |
| GSM.LIB                                                     |             |     |           |         |                                                                     | n⁄a                                             | n∕a         | n∕a ▼                 |
|                                                             |             |     |           |         |                                                                     |                                                 |             |                       |
| F1 Help   Load                                              | . a project | fil | e and its | deskto  | p                                                                   |                                                 |             |                       |

Q03:我將電源接入 G-4514 上,為何 G-4514 啟動後隨即關機、電 源燈熄滅?

A03:請依以下步驟進行確認

Step 1: 請確認輸入端為電源端(紅色框線處)

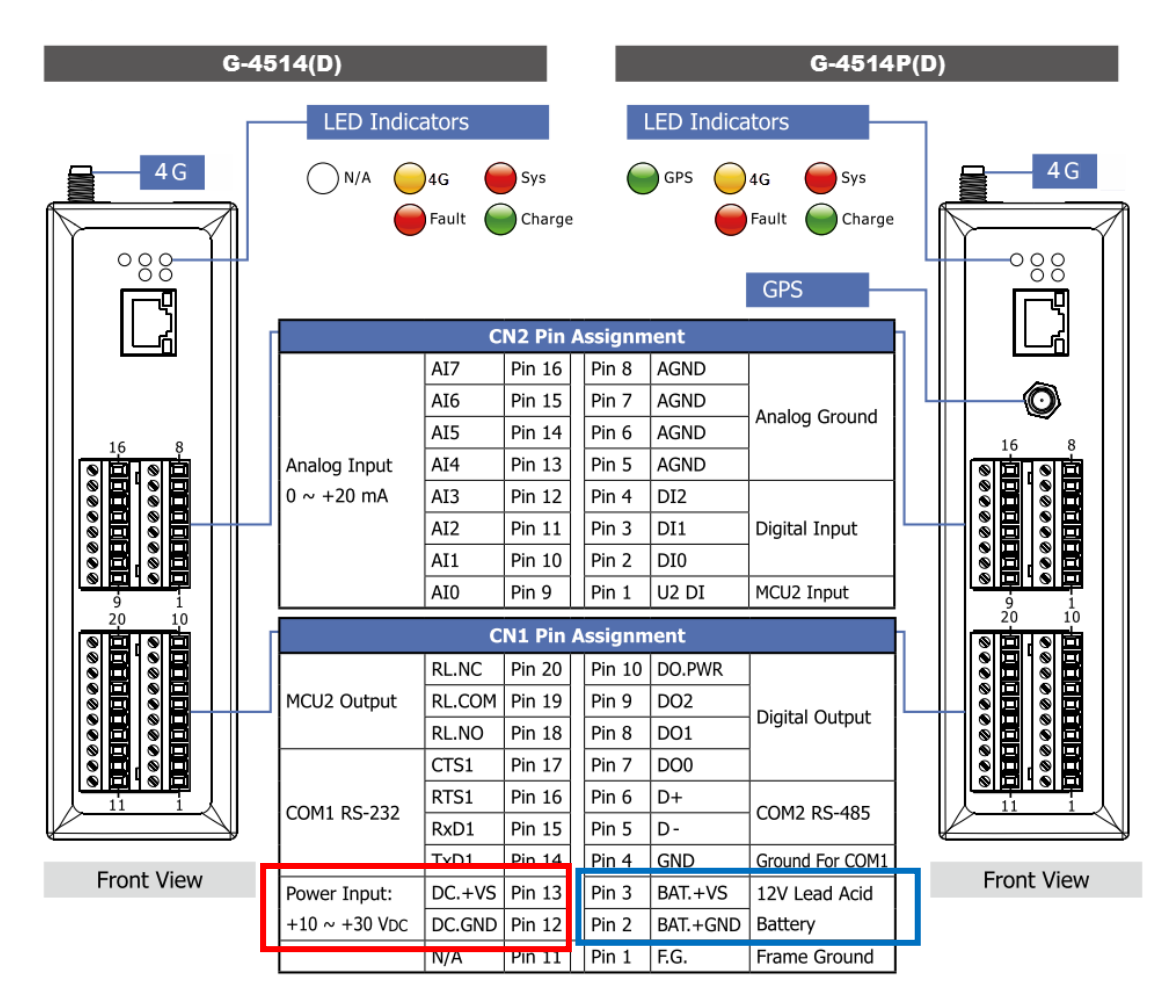

藍色框線處為電池端,僅接受 12V 電壓輸入

Step 2:請確認輸入電壓

請依上圖腳位定義接入相符合的電壓,請勿超過接受電壓範圍

Step 3:已確認輸入電源端、確認輸入電壓在接受範圍內,將電壓提

昇至 24V, 關閉低電壓保護

由於低電壓保護,當低於一定電壓時將會啟動保護機制,請先將電壓提昇並關閉 該功能,再降至原本電壓使用

Power Saving Demo 下載網址:

http://ftp.icpdas.com/pub/cd/usbcd/napdos/g-4514-4g/software/demo /basic/power\_saving/basic\_demo/

MiniOS7 Utility 下載網址:

http://ftp.icpdas.com/pub/cd/8000cd/napdos/minios7/utility/minios7\_u tility/

透過 MiniOS7 Utility 選擇 LIBTEST.EXE 燒錄至 G-4514

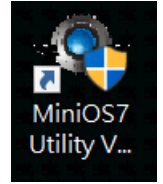

MiniOS7 Utility Version 4.4 (2018/12/03)

| File Connection Comma | and Config | uration T | ools About      |         |       |             |                   |                     |
|-----------------------|------------|-----------|-----------------|---------|-------|-------------|-------------------|---------------------|
| Look in: C:\          |            | ~         | 3               |         | Looki | in: Disk A  | ✓ 412294 bytes at | vailable            |
| Name                  | Size       | Туре      | Modified        | Attr    | No    | File        | Size              | Modified            |
| 🔚                     |            |           |                 |         | 0     | LIBTEST.EXE | 46394             | 2018/4/25下午 05:56:0 |
| 188xw.exe             | 47616      | exe       | 2015/9/1 下午 03: | Archive |       |             |                   |                     |
| 1188xw.f4             | 60         | f4        | 2015/9/1下午 03:  | Archive |       | 1           |                   |                     |
| 🗋 7188xw.ini          | 32         | ini       | 2015/9/1下午 03:  | Archive |       |             |                   |                     |
| autoexec.bat          | 11         | bat       | 2015/9/1 下午 03: | Archive |       |             |                   |                     |
| libtest.c             | 3374       | С         | 2018/4/25下午 05  | Archive |       |             |                   |                     |
| LIBTEST.DSK           | 1893       | DSK       | 2018/4/26上午 09  | Archive |       |             |                   |                     |
| LIBTEST.EXE           | 46394      | EXE       | 2018/4/25下午 05  | Archive |       |             |                   |                     |
| LIBTEST.OBJ           | 3978       | OBJ       | 2018/4/25下午 05  | Archive |       |             |                   |                     |
| 🗋 libtest.prj         | 5805       | prj       | 2018/4/26上午 09  | Archive |       |             |                   |                     |
|                       |            |           |                 |         |       |             |                   |                     |

執行後選擇 8: Disable Battery Protecting

1>set DO ON or OFF 2>get DIO status, VBat 3>Sleep test. 4>Deep Sleep test. 5>Power On GSM 6>Power Off GSM 7>Enable Battery Protecting 8>Disable Battery Protecting q>quit

-----

開啟/關閉低電壓保護 Function:

#include "MCU2LIB.h"

MCU2\_BatteryProtect(0);

Q04:如果我確認了自己的狀態已註冊、訊號強度良好,為什麼傳送 資料仍會失敗?

A04:請修改 APN 並重新向遠端註冊連線。

Step 1:確認自己的註冊狀態為已註冊、訊號強度為 15 以上。

使用下列 Function 確認:

Test = GM\_SYS\_CheckReg(); //Confirmation of Registration Status
Test2 = GM\_SYS\_CheckSignal(); //Confirmation of Registration Singal

**※GM\_SYS\_CheckReg()**應回傳為1或5,GM\_SYS\_CheckSignal()應回傳15以上,低於該基準值有可能發生斷線問題。

Step 2:依照客戶向電信商申請的 APN,將其寫入網路設定中。

(電信商預設的 APN 為 internet)

char APN[30]="internet";

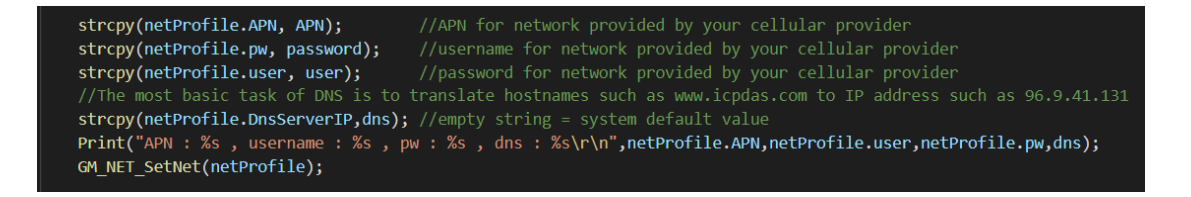

Step 3:重新註冊遠端連線。

//--(1) install link[0], GM\_NET\_InstallLink(0, 0, serverIP, serverPort) for UDP
GM\_NET\_InstallLink(0, 1, serverIP, serverPort);

Modbus TCP Master Demo 下載網址:

http://ftp.icpdas.com/pub/cd/usbcd/napdos/g-4514-4g/software/demo/modbus\_tc p\_master/modbustcpmaster\_gsm/ Q05:我想把整台 G-4514 重新開機,但卻沒有相關 Function 可以 讓我使用?

A05:請隨以下步驟進行重開機。

Step 1:引入 MCU2LIB.h

#include "lib/mcu2lib/MCU2LIB.h"

MCU2LIB.h 下載網址:

http://ftp.icpdas.com/pub/cd/usbcd/napdos/g-4514-4g/software/lib/PowerSaving/

Step 2:使用 MCU2\_Enable(0) 關閉 Module 電源,並利用

MCU2\_DeepSleep()代替 Reset 開機。

※如果僅採用 MCU2\_Enable()進行開關機,該 Function 僅「只有」開關 Module 電源,不包含整機 G-4514。

MCU2\_EnableGSM(0); //Modem Power off
MCU2\_DeepSleep(5); //Restart the Module after 5 seconds of deep sleep.

Step 3:在程式起點處加入 MCU2\_Enable(1) 開啟 Module 電源,確保

Modem 運作正常。

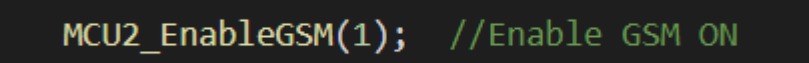

Power Saving Demo 下載網址:

http://ftp.icpdas.com/pub/cd/usbcd/napdos/g-4514-4g/software/demo /basic/power\_saving/basic\_demo/

### Q06: 我將 RTU Firmware 燒錄進 G-4514, 設定結束後為什麼 RTU Center 沒辦法看到我的裝置?

A05:請隨以下步驟進行確認。

Step 1: 請確認 G-4514 的 LED Modem 指示燈是否有每 3 秒進行一次

閃爍。

| 4G 模組正常                          | 4G 模組異常   | 資料傳輸中     |  |  |  |  |  |
|----------------------------------|-----------|-----------|--|--|--|--|--|
| 亮2秒暗1秒                           | 不亮或亮1秒暗2秒 | 每0.2秒閃爍1次 |  |  |  |  |  |
| 如果是 4G 模組異常,代表與基地台的註冊有異常,請確認天線是否 |           |           |  |  |  |  |  |

連接、訊號是否良好。(可通過 Utility 進行查詢)

Step 2:確認 APN 設置是否正確,如果不確定 APN 的設置,請向當地的電信商進行詢問。

| Parameter          | Value         |               | Message                             |  |  |
|--------------------|---------------|---------------|-------------------------------------|--|--|
| Station ID         | 4             |               | 1 ~ 65535                           |  |  |
| Update Time        | 1             |               | 1 ~ 999999, Unit: sec               |  |  |
| Heartbeat Time     | 0             |               | 1 ~ 3600, 0: Disable, Unit: sec     |  |  |
| Connect Method     | 0             | ~             | 0: Only GPRS, 1: Only Ethernet      |  |  |
| Enable GPS         | 0             | *             | 1: Enable, 0: Disable,it will retur |  |  |
| GPRS Username      | GUEST         |               | GPRS Username                       |  |  |
| GPRS Password      | GUEST         |               | GPRS Password                       |  |  |
| GPRS APN           | INTERNET      |               | GPRS APN (Access Point Name)        |  |  |
| DNS Server         | 168.95.1.1    |               | DNS Server                          |  |  |
| Remote Server      | 61.221.131.37 | 61.221.131.37 |                                     |  |  |
| Remote Server Port | 10000         | 10000         |                                     |  |  |
| Modbus BaudRate    | 9600          | *             | 🖌 2400 ~ 115200 bps                 |  |  |